# Documentação técnica da aplicação web/mobile Partiu!

Kauan Machado Barbosa, Lucas Hirotsu, Rafael Ribeiro dos Santos, Ygor da Conceição Prado

Julho 2025

## Sumário

| 1        | 1 Introdução      |                                                                                    | <b>2</b> |
|----------|-------------------|------------------------------------------------------------------------------------|----------|
| <b>2</b> | Usuário           |                                                                                    |          |
|          | 2.1               | Criação de conta                                                                   | 2        |
|          | 2.2               | Edição de conta                                                                    | 2        |
|          | 2.3               | Preferências                                                                       | 2        |
| 3        | Organizador       |                                                                                    |          |
|          | 3.1               | Se tornar um organizador                                                           | 2        |
|          | 3.2               | Cadastro de um evento                                                              | 2        |
|          | 3.3               | Edição e exclusão de um evento                                                     | 2        |
| 4        | Admin             |                                                                                    |          |
|          | 4.1               | Revisando e aprovando um evento $\ldots \ldots \ldots \ldots \ldots \ldots \ldots$ | 2        |
| <b>5</b> | 5 Desenvolvimento |                                                                                    | <b>2</b> |

## 1 Introdução

Esta documentação técnica visa esclarecer o uso e entendimento da aplicação web Partiu!, desenvolvida durante o *Hackaton* realizado no IFSP-Car.

## 2 Usuário

Esta seção busca demonstrar as funcionalidades para os usuários.

#### 2.1 Criação de conta

#### 2.2 Edição de conta

2.3 Preferências

## 3 Organizador

Esta seção busca demonstrar as funcionalidades para os organizadores de eventos.

#### 3.1 Se tornar um organizador

#### 3.2 Cadastro de um evento

O cadastro de um evento pode ser solicitado a partir do botão 'cadastrar evento' presente na tela inicial

#### 3.3 Edição e exclusão de um evento

## 4 Admin

#### 4.1 Revisando e aprovando um evento

Esta seção busca demonstrar as funcionalidades para os administradores do sistema.

## 5 Desenvolvimento

Esta seção busca documentar o desenvolvimento do sistema, visando sua explicação e manutenção.